#### **Visibility Summary**

In this function, users can track all the cargo of shipment by Shipper, Consignee, Notify, Forwarder, Also Notify or Contract associated to the user ID.

#### How to use Visibility Summary

The shipment can be retrieved by below options:

| Visibility Summary                                                                                                    | lser Guide |
|----------------------------------------------------------------------------------------------------|------------|
| This service provides you to view the event status of all your loaded shipment without entering specific shipment number (such Booking or BL number).                                                                                                    | 85         |
| Image: Shipment by       By Customer       By Contract No         Shipment by       CONSIGNEE       NOTIFY         Image: NOTIFY       FORWARDER         Image: ALSO NOTIFY       Customer code       Search         If you select 'By Contract No.' option, you will be able to retrieve your shipment for the particular Contract no. shown on the page | je.        |

1 By Customer: Select any of the below customer type.

- Shipper: view all shipments with shipper associated to your ONE Line web user ID (can be used by Shipper only).

- Consignee: view all shipments with consignee associated to your ONE Line web user ID (can be used by Consignee only).

- Forwarder: view all shipments with forwarder associated to your ONE Line web user ID (can be used by Forwarder only).

Notify: view all shipments with notify party associated to your ONE Line web user ID (can be used by Notify party only).
Also Notify: view all shipments with notify party 2 associated to your ONE Line web user ID (can be used by notify party 2 only).

② Select the search icon to search for the customer codes associated to your ONE Line web user ID.

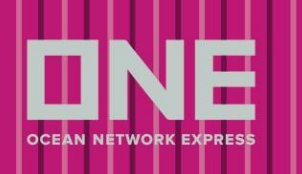

# Track & Trace eCommerce Guide

| Cu | Customer Search |                          |                                         |   |
|----|-----------------|--------------------------|-----------------------------------------|---|
|    |                 |                          |                                         |   |
|    | Customer Code   | Customer Name            | Address                                 |   |
|    | U0/258/6        | AVANTI NUT COMPANY, INC  | 9000 Peop Road, Stockton, CA 96212      | * |
|    | V5233606        | AURN'T NUT COMPANY, INC. | PO BOX 798, ALL INVOICES & REMENTS ONLY |   |
|    |                 |                          |                                         |   |
|    |                 |                          |                                         |   |
|    |                 |                          |                                         |   |
|    |                 |                          |                                         |   |
|    |                 |                          |                                         | - |
|    |                 |                          |                                         | • |
|    |                 |                          | Select Close                            |   |

| Visibility Sum                           | User Guide                                                                                                    |
|------------------------------------------|----------------------------------------------------------------------------------------------------|
| This service provid<br>Booking or BL num | es you to view the event status of all your loaded shipment without entering specific shipment number (such as<br>aber). |
| Shipment by                              | By Customer  By Contract No 3                                                                                            |
| If you select 'By Co                     | contract No. vou will be able to retrieve your shipment for the particular Contract no. shown on the page.               |

3 By Contract No.: View all shipments associated with the contract number (Service Contract, RFA, TAA) registered with your ONE web user ID.

④ Select the Contract No dropdown to be provided list of associated Contract No to your ONE Line web user ID.

## Track & Trace eCommerce Guide

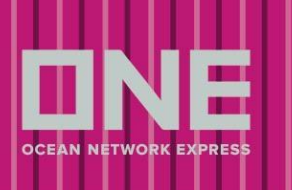

| Contract No. | 0 sele | cted 🛛 🛛    |
|--------------|--------|-------------|
|              |        | Contract No |
|              |        | (Affiliate) |
|              |        | (Affiliate) |
|              |        | OK          |

5 Based on the selection criteria, system will display the count of containers in below event status.

| Region      | Status                                                                 | Number of Containers |
|-------------|------------------------------------------------------------------------|----------------------|
| Origin      | Booking confirmed                                                      | <u>(5)</u> <u>2</u>  |
|             | Empty container release                                                | 0                    |
|             | Gate in to outbound CY                                                 | 0                    |
|             | Outbound rail departure                                                | 0                    |
|             | Outbound reil errivel                                                  | 0                    |
|             | Gate in to outbound port terminal                                      | 0                    |
|             | Loaded on vessel at port of lading                                     | 0                    |
| Ocean       | In T/S Port                                                            | 1                    |
| Ocean       | In transit on water                                                    | 5                    |
| Destination | Unloaded from vessel at port of discharging                            | 1                    |
|             | O Inbound CY                                                           | 0                    |
|             | O Inbound Rail Departure                                               | 0                    |
|             | O Inbound Reil Arrivel                                                 | 0                    |
|             | <ul> <li>Gate out from inbound CY for delivery to consignee</li> </ul> | 0                    |
|             | Empty container returned within 10 days                                | 2                    |
|             | All                                                                    | 11                   |

### \* Status

- 1. Booking confirmed: Confirmed bookings status within 90 days after confirmation
- 2. Empty container release: Empty container release to customer
- 3. Gate in to outbound CY: Laden container received in outbound yard
- 4. Outbound rail departure: Container sent to terminal by rail
- 5. Outbound rail arrival: Rail arrival at outbound terminal

### Track & Trace eCommerce Guide

- 6. Gate in to outbound port terminal: Container arrival at outbound port
- 7. Loaded on vessel at port of loading
- 8. In T/S Port: Container discharged at T/S Port
- 9. In transit on water: The containers on the voyage.
- 10. Unloaded from vessel at port of discharging: Container unloaded at inbound terminal
- 11. Inbound CY: Container in inbound container yard
- 12. Inbound rail departure: Container inbound rail transit
- 13. Inbound rail arrival: Container arrival at inbound rail terminal
- 14. Gate out from inbound CY for delivery to consignee

| 15. Empty container returned within | 10 days: Container | return after de-vanning |
|-------------------------------------|--------------------|-------------------------|
|-------------------------------------|--------------------|-------------------------|

| Total : 30 | ore information, please click the linked shipment number (Container Number). |                   | re information, please click the linked s |               | or more inf         |  |
|------------|------------------------------------------------------------------------------|-------------------|-------------------------------------------|---------------|---------------------|--|
|            | Status                                                                       | Event Date / Time | Size                                      | Container No. | Booking No.         |  |
|            | Booking confirmed                                                            | 2017-10-24 16:46  | D5(40'DRY HC.)                            | Not Assigned  | HKGT17048800        |  |
|            | Booking confirmed                                                            | 2017-10-24 16:46  | D5(40'DRY HC.)                            | Not Assigned  | HKGT17048800        |  |
|            | Booking confirmed                                                            | 2017-10-24 16:46  | D5(40'DRY HC.)                            | Not Assigned  | HKGT17049900        |  |
|            | Booking confirmed                                                            | 2017-10-24 16:46  | D5(40'DRY HC.)                            | Not Assigned  | HKGT17049900        |  |
|            | Booking confirmed                                                            | 2017-12-08 11:15  | D4(40'DRY ST.)                            | Not Assigned  | HKGT22343900        |  |
|            | Booking confirmed                                                            | 2017-12-08 11:16  | D4(40'DRY ST.)                            | Not Assigned  | HKGT22344300        |  |
|            | Booking confirmed                                                            | 2017-12-08 11:17  | D4(40'DRY ST.)                            | Not Assigned  | <u>HKGT22345400</u> |  |
|            | Booking confirmed                                                            | 2017-12-08 11:19  | D4(40'DRY ST.)                            | Not Assigned  | <u>HKGT22346500</u> |  |
|            | Booking confirmed                                                            | 2017-12-08 11:20  | D4(40'DRY ST.)                            | Not Assigned  | HKGT22347600        |  |
|            | Booking confirmed                                                            | 2017-12-08 11:21  | D4(40'DRY ST.)                            | Not Assigned  | HKGT22348700        |  |
|            | Booking confirmed                                                            | 2017-12-08 11:21  | D4(40'DRY ST.)                            | Not Assigned  | HKGT22349800        |  |
|            | Booking confirmed                                                            | 2017-12-08 11.26  |                                           | Not Assigned  | HKCI33320200        |  |

6 Select a container and click on Add My Tracking button to add to My Tracking service

Click Download button to download data to excel file.